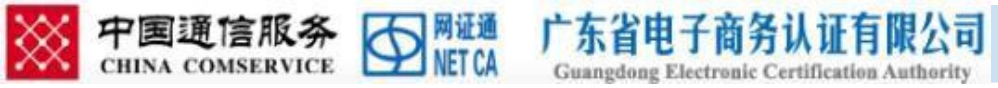

## 全药网 GPO 平台

### CA 证书网上续期自助手册

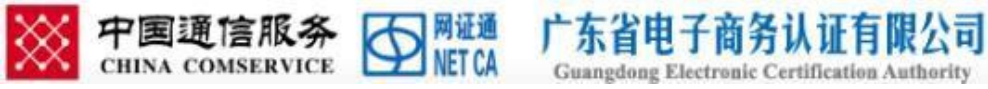

## 一、CA 证书网上续期注意事项

1.使用环境的要求
 进行网上续期前,需要
 先安装好网证通安全客户端

(建议安装客户端时,先关闭安全卫士、杀毒 软件等)

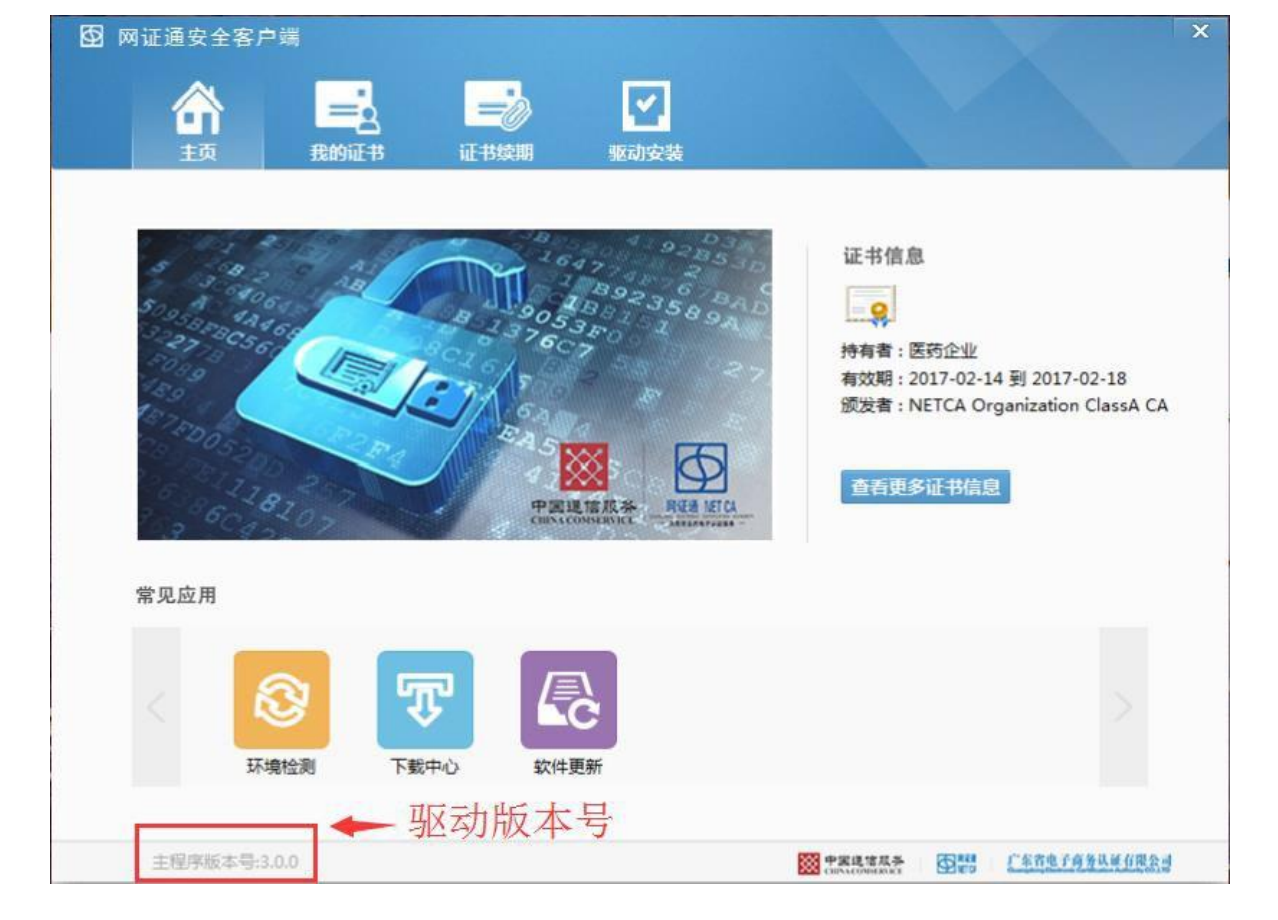

#### 网证通安全客户端下载

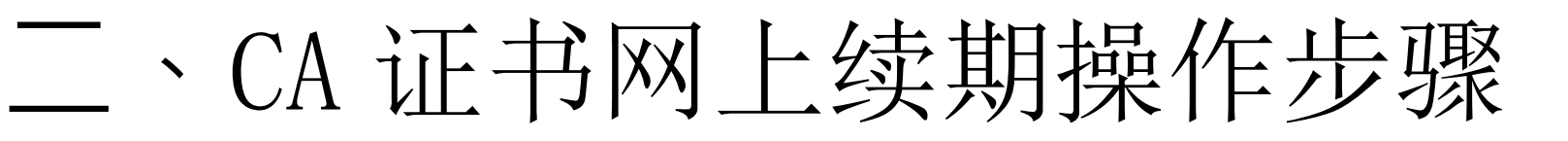

1.插入需续期的 CA 证书,点击"我的证书"按钮, CA 证书在过期前 90 天内才可进行网上续期申请。

广东省电

₩ 中国通信服务 Milia Milia

注:如果 CA 证书超过有效 期,不能使用此工具进行 续期,只能快递办理,或 者携带相关资料到营业厅 前台办理。

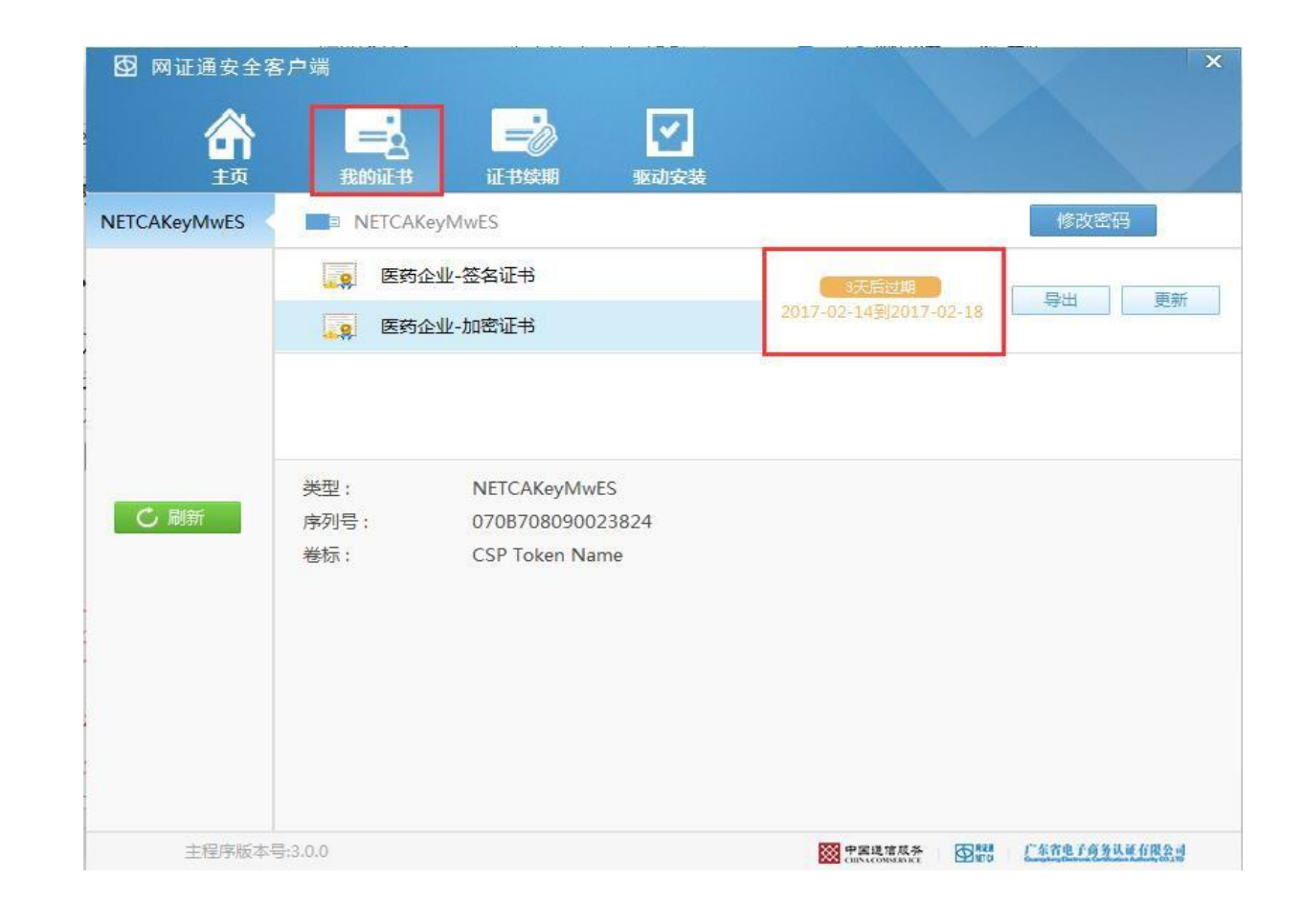

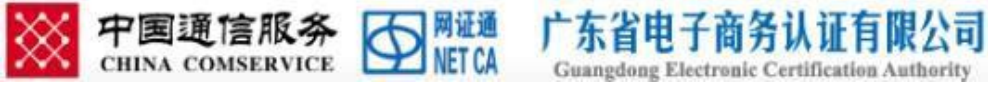

 在客户端中点击证书 续期,在列表中点击
 "申请续期",若没有
 显示证书信息,可点击
 "刷新"按钮。

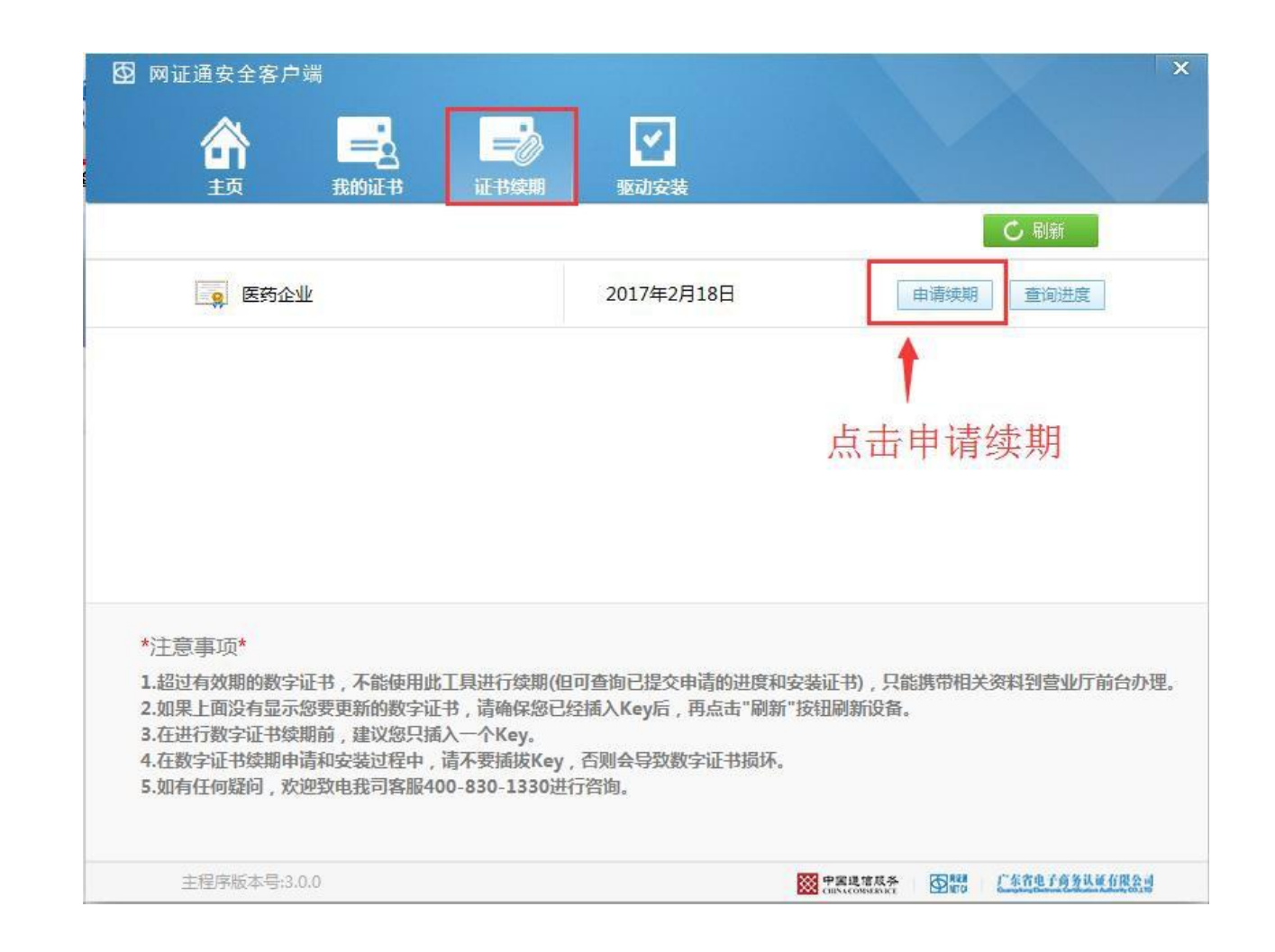

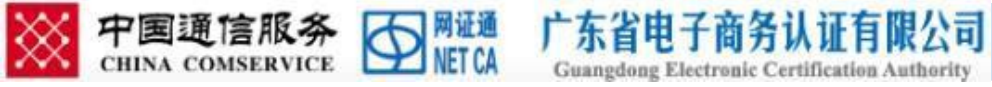

**3.**CA 证书读取成功,点击 "申请续期"按钮后弹出 密码输入对话框,输入密 码后点击"确定"。

| <b>公</b> 网证通安全客                                               | 户端                                                          | ili istik i                                                        |                                                        |                            | x             |
|---------------------------------------------------------------|-------------------------------------------------------------|--------------------------------------------------------------------|--------------------------------------------------------|----------------------------|---------------|
| 合                                                             | 我的证书                                                        | <b>一</b><br>证书续期                                                   | ✓ 驱动安装                                                 |                            |               |
|                                                               |                                                             |                                                                    |                                                        |                            | 🖒 刷新          |
| 👷 医药企业                                                        |                                                             |                                                                    | 2017年2月18日                                             | 申请续期                       | 查询进度          |
| 请<br>请输入密码:<br>剩余密码重试次数:<br>确定<br>*注章事项*                      | 输入密码进行验证<br>14                                              | 则消                                                                 | ₽, 请稍候                                                 |                            |               |
| 1.超过有效期的数<br>2.如果上面没有显<br>3.在进行数字证书<br>4.在数字证书续期<br>5.如有任何疑问, | 字证书,不能使用」<br>示您要更新的数字i<br>续期前,建议您只<br>申请和安装过程中<br>欢迎致电我司客服4 | 北工具进行续期(但<br>证书,请确保您已经<br>插入一个Key。<br>,请不要插拔Key,<br>(00-830-1330进行 | 可查询已提交申请的进度和<br>至插入Key后,再点击"刷新<br>,否则会导致数字证书损坏<br>行咨询。 | 四安装证书),只能携带相关<br>f"按钮刷新设备。 | 资料到营业厅前台办理。   |
| 主程序版本号                                                        | :3.0.0                                                      |                                                                    |                                                        |                            | 广东省电子商务认证有限公司 |

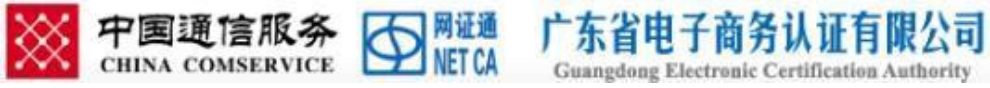

4.认真阅读电子认证服务 协议后,勾选"我接受电 子认证服务协议内容"后 点击"下一步"。

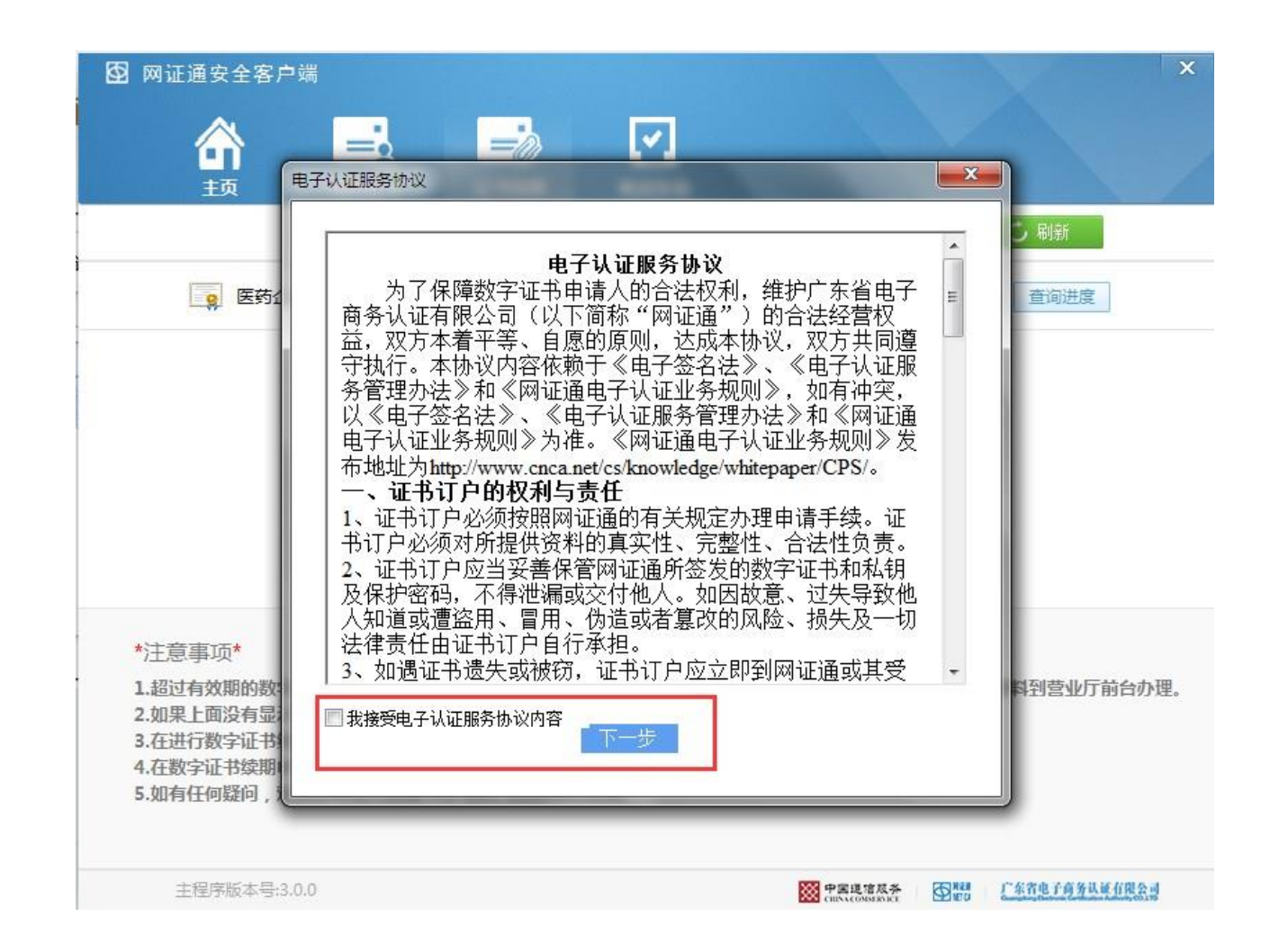

5.根据实际需要选择续 期时间,并填写下列相 关信息,点击"费用详 细信息"按钮可查看收 费内容。

下有限公司

注: 价格信息以实际 申 请时页面为准,这个 只 是图例。

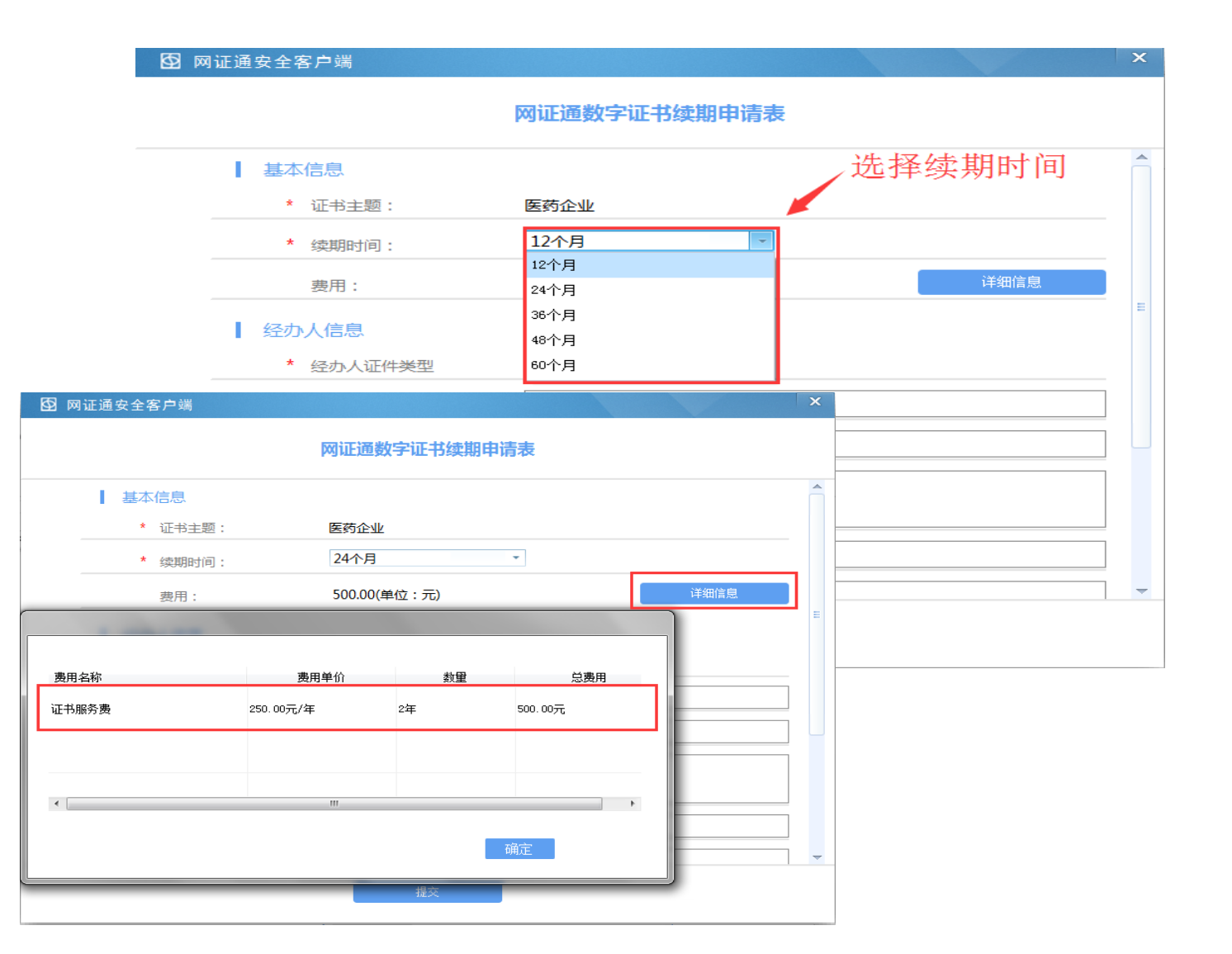

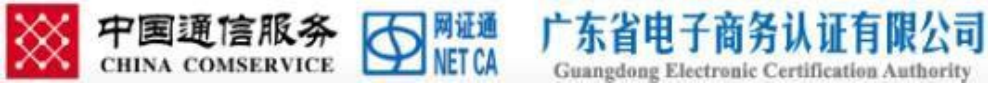

#### 6.填写信息确认无误后提交 并确定请求。

#### 注: 经办人和收件人信息必须保 证填写完整和正确。

后台开具的是电子发票,审核通 过会即时将链接发给经办人手机 短信和邮件。

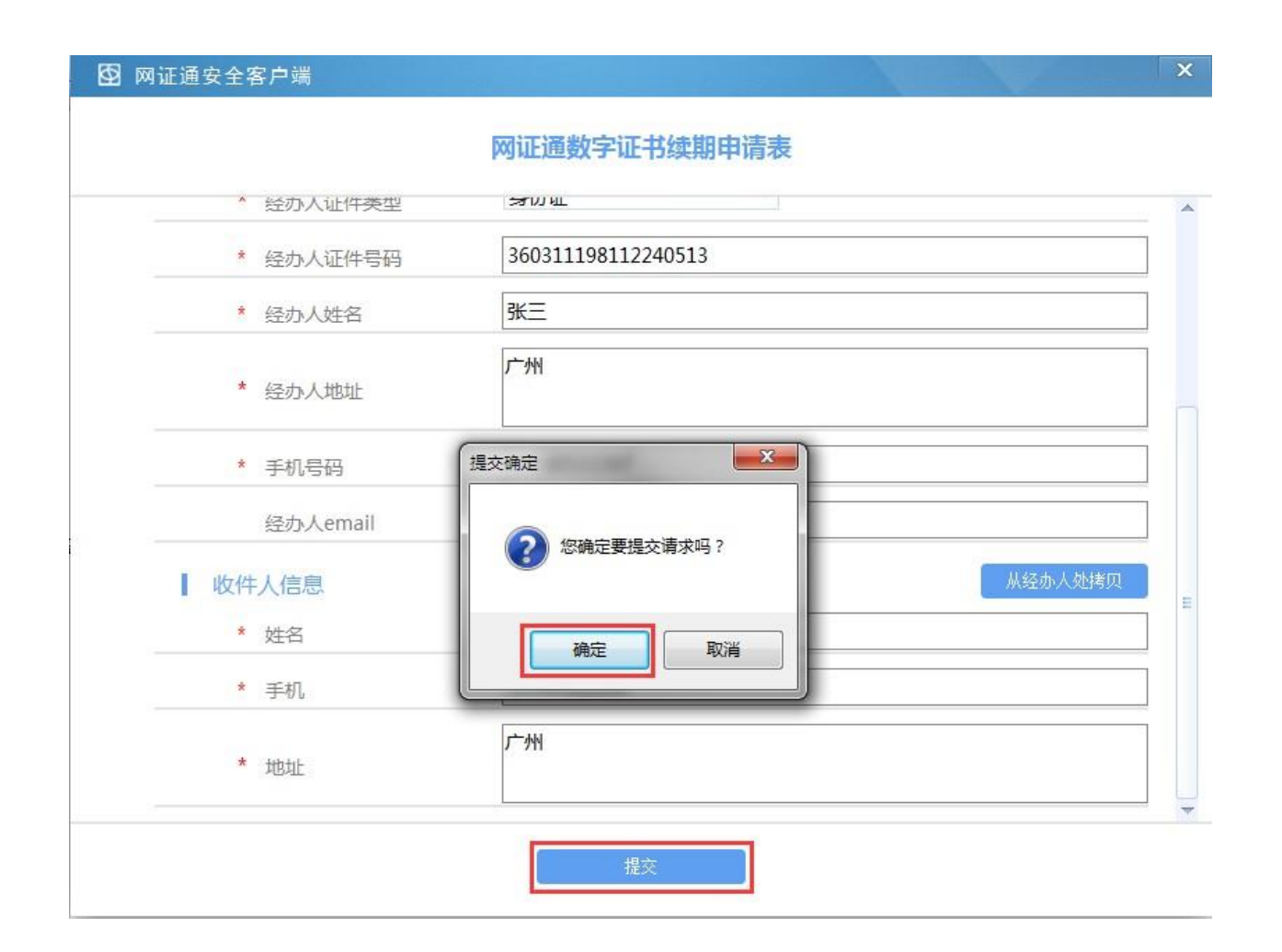

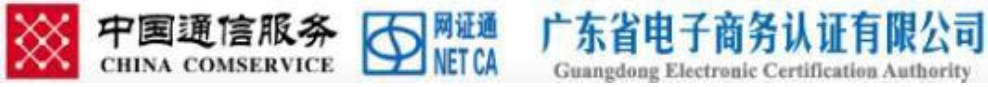

# 7.提交信息后再次输入 CA 证书密码,确定后进入缴 费阶段。

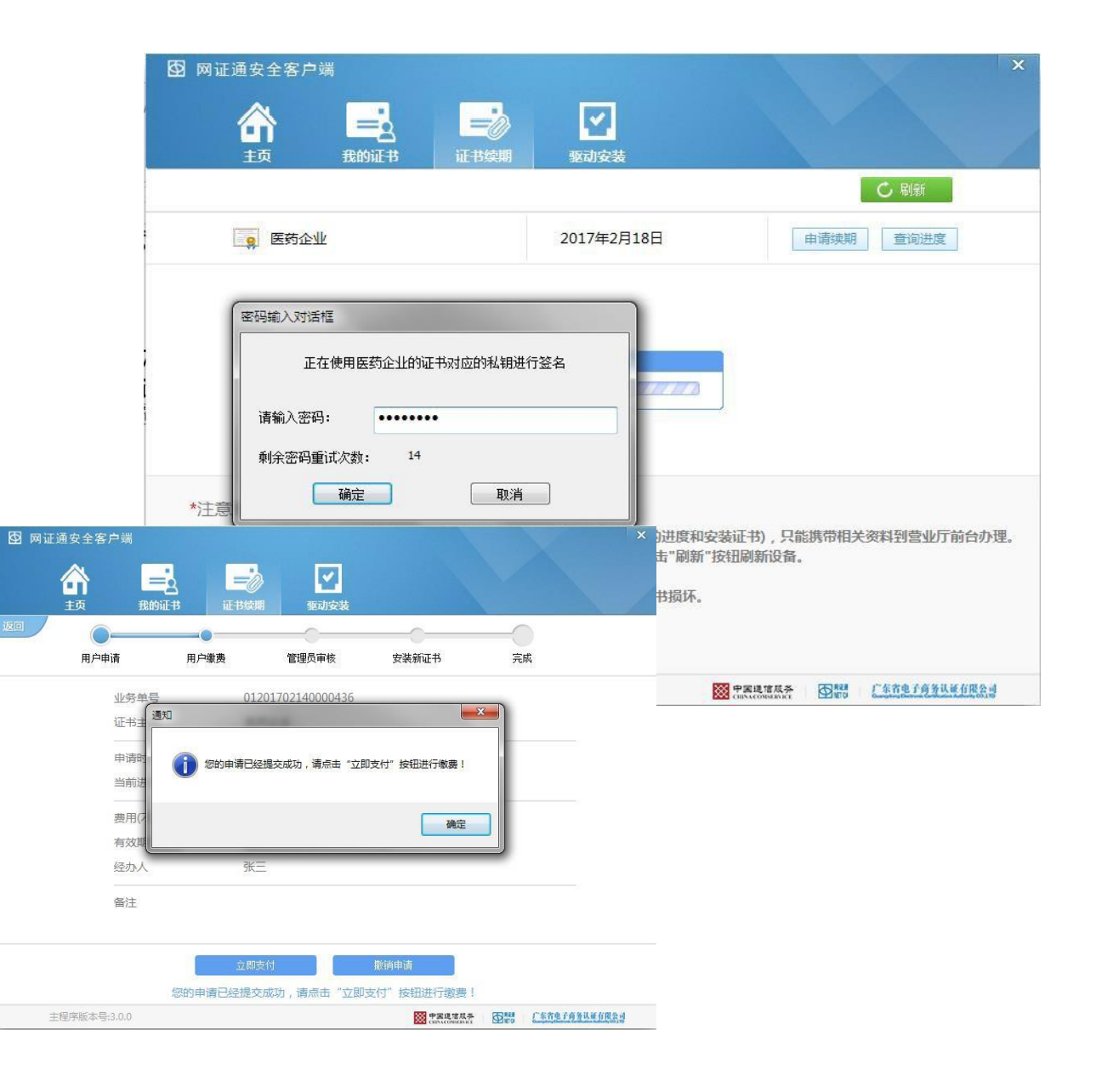

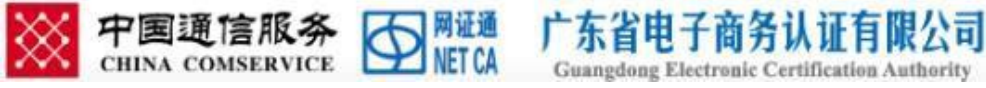

8.确认驱动中续期信息无误,点击"立即支付"按钮后,点击"下一步"; 如有信息错误可点击"撤销申请"。

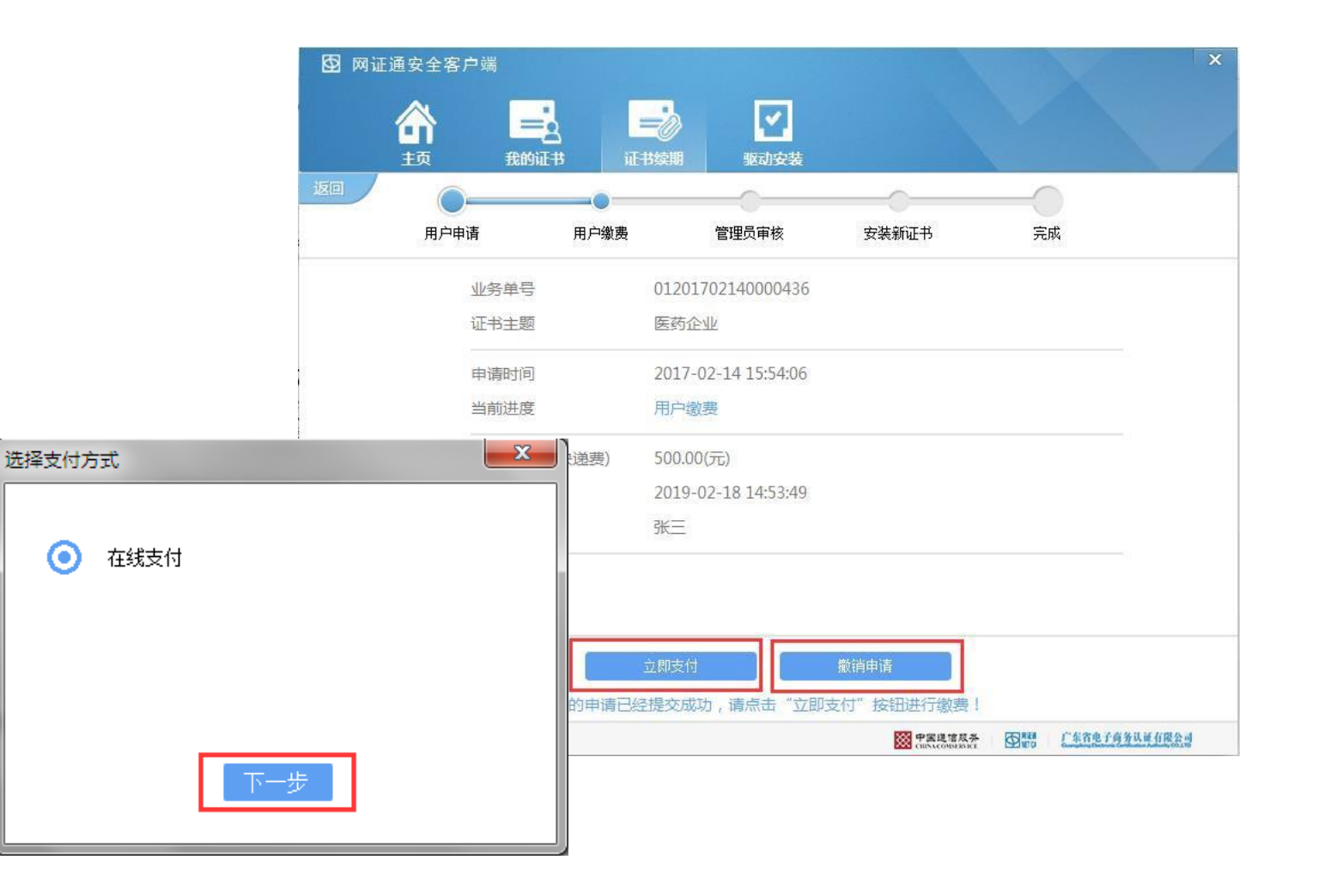

rder?reqId=01201702140000436&reqStati 🔎 🗝 🖨 🖒 📫 bpms.cnca.net

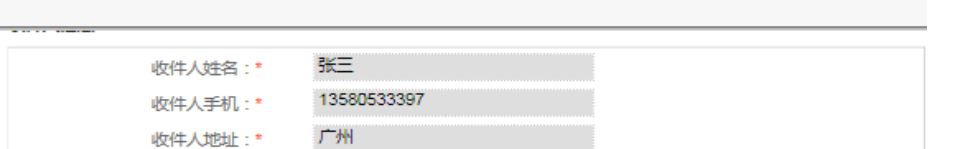

×

9. 再次确认信息后,进入 缴费页面,用户可以根据 需要选择银行卡支付方式 或者网银支付等方式(后 续我们会增加更多的支付 方式)。

|                                                              | N=MB                                                                                                    |             |                    |                 |                     |
|--------------------------------------------------------------|----------------------------------------------------------------------------------------------------|-------------|--------------------|-----------------|---------------------|
|                                                              | 订单编号                                                                                                    | 交易类型        | 交易状态               | 订单状态            | 创建时间                |
|                                                              | 201702141554060100000<br>77842                                                                                                 | 消费          | 未支付                | 正常              | 2017-02-14 15:54:06 |
| 中国电信将于2月16日0.00-6:00进行对95518,106981095518,106980095518三个号码数9 | 的植物业务升级,期间电荷手机用户无法接收到上述导码发                                                                                                    | 送的短信,       | この元                |                 |                     |
| weby<br>###y 在线支付                                            | 普页 希助中心   English 👻                                                                                                    | 24小时客服热线    | 95516 <sup>介</sup> | 数量              | 小针(元)               |
| Counte Payment                                               |                                                                                                    |             | ;/年                | 2               | 500.00 元            |
| 银铁卡支付 网络支付 建杂付 💴                                             | • /////                                                                                                    |             |                    |                 | 总价:¥ 500.00 元       |
| 百法付款                                                         | 将马行教                                                                                                    |             |                    |                 |                     |
| 1 第2年号 ● 2 新2時可信申 ● 3 三時寺付                                   | <b>用户交、</b><br><u></u> <u></u> <u></u> <u></u> <u></u> <u></u> <u></u> <u></u> <u></u> <u></u> <u></u> <u></u> <u></u> <u></u> | 体演演演員       | 4                  |                 |                     |
|                                                              | 107 C. [100 Finder B/6X/07 G                                                                                                   |             | 款。如是               | <b>眼确</b> 定交易成功 | 请勿重复支付!             |
| 信用卡/储蓄卡/中银通卡                                                 | 密 码:                                                                                                    | <b>应记密码</b> | 1                  |                 |                     |
| 下一步 新手续作演录 0                                                 | 登录付款 新手续作演                                                                                                    | R O         | _                  |                 |                     |
| 支持400多家银行, 点则查得更多                                            |                                                                                                    |             | JE                 | 去结算             | 1                   |
| 🔞 工商银行 🕔 农业银行 🎯 中国银行 🗲 重改银行 🏠 交通银行 🧃                         | 🖬 邮储银行 🍈 中值银行 🗧 ank 兆大银行 🔞 华                                                                                                   | 夏銀行 🕱 民     | 主银行                |                 | J                   |
| 🛕 厂发线杆 🙆 招前装杆 🎯 并业装件 🚺 满发装杆 🚃 平安装杆 🍞                         | 🗿 भेड्रेसिन 🍃 म्ब्रिस 🍪 नेक्रेसिन 🕻 सि                                                                                         | क्षस्त 🍎 के | 亚银行                |                 |                     |
|                                                              |                                                                                                    |             |                    |                 |                     |

订备送售

中国通信服务 CHINA COMSERVICE METCA 广东省电子商务认证有限公司 Guangdong Electronic Certification Authority 10.如缴费失败,可通过当前网页的"重新支付"按钮或驱动中的"支付失败"按钮均可重新缴费。

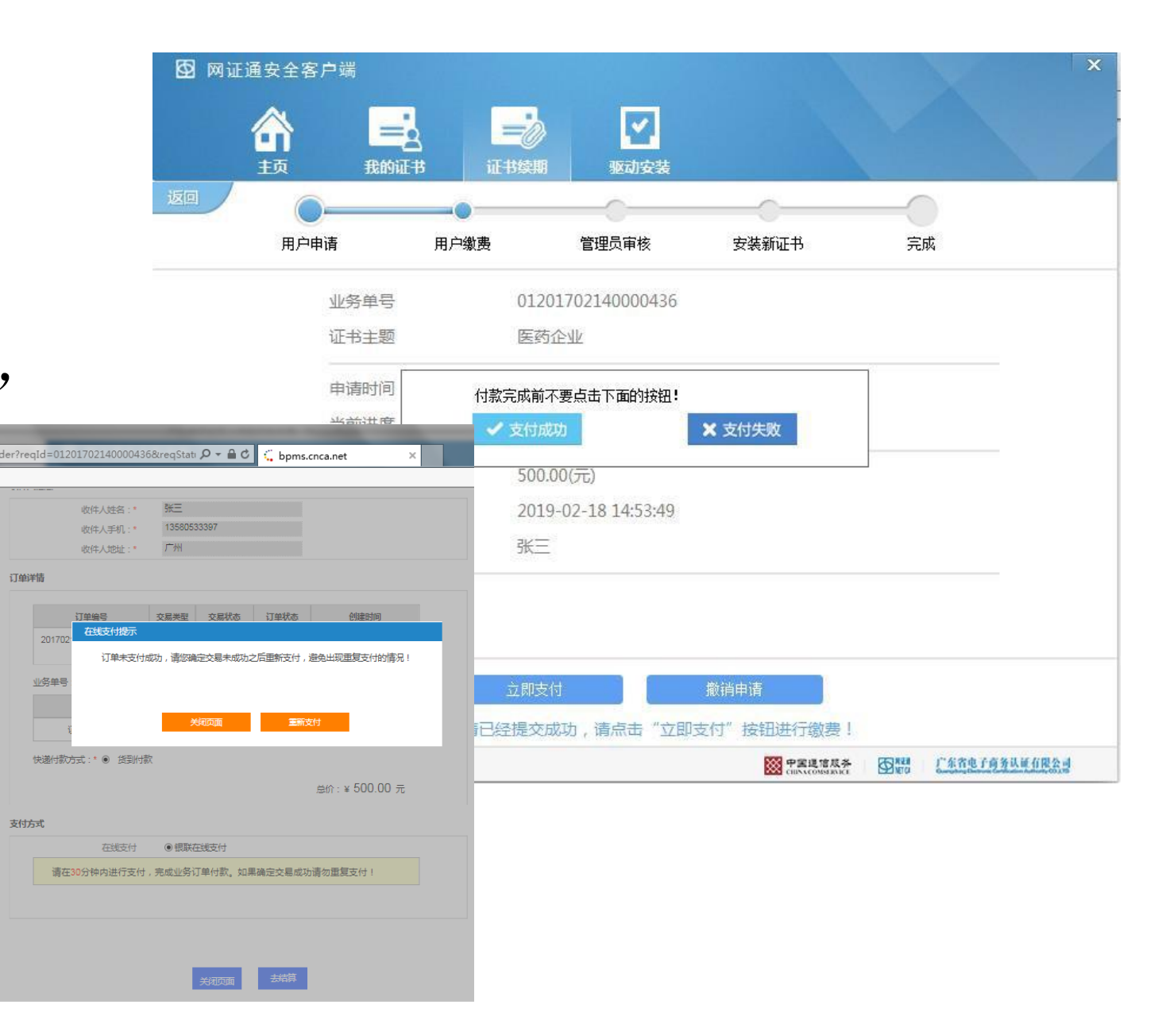

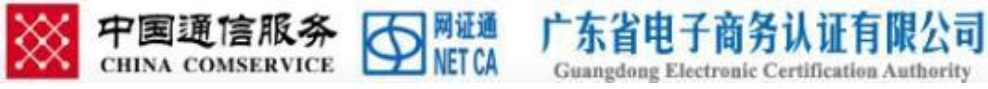

11.缴费成功后,管理员审 核时间约为 2-3 个工作日, 请耐心等待,客户可以通 过"查询进度"按钮了解 审核状态。

注:支付成功后,返回页面如果显示 未支付,不用担心,只是网络信息推 送延迟,过一会刷新看看,会显示成 功支付。

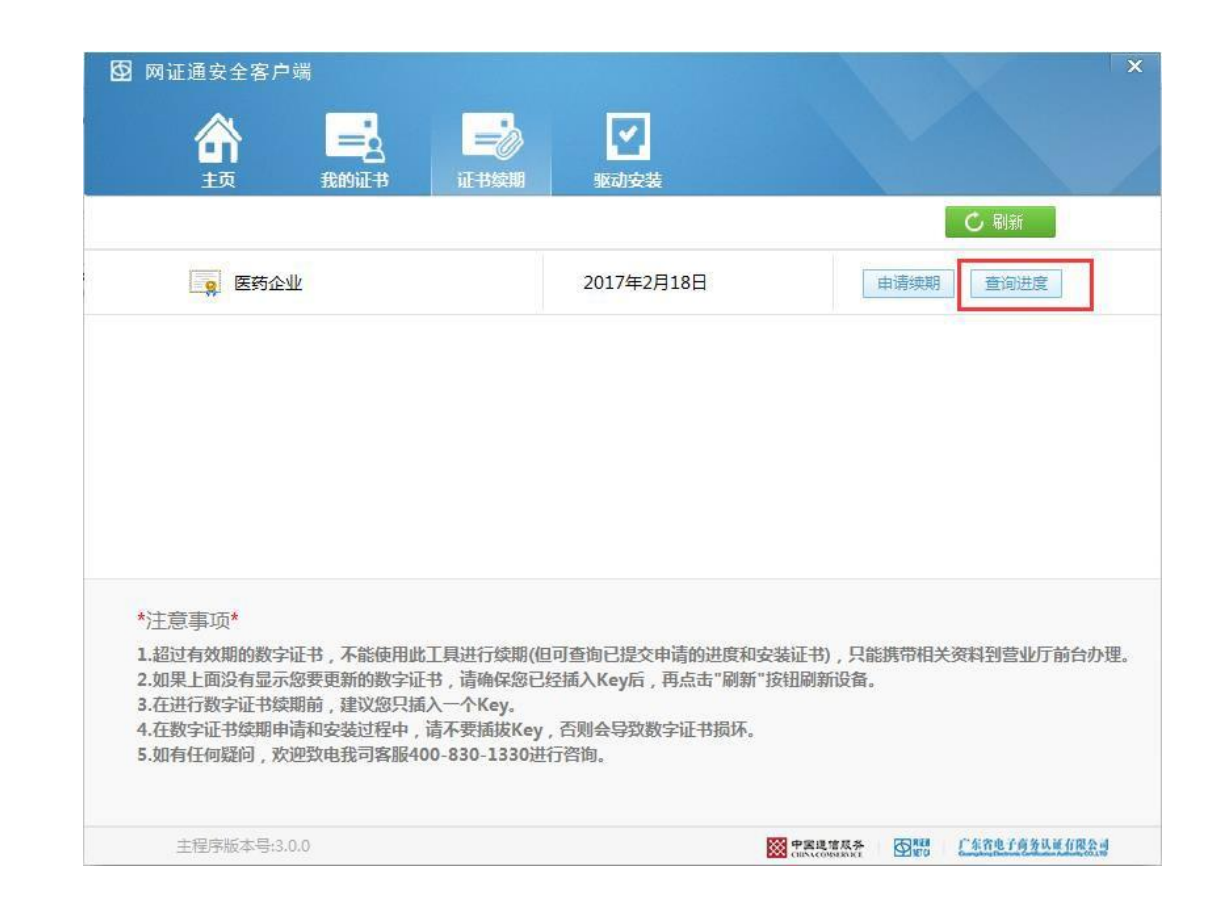

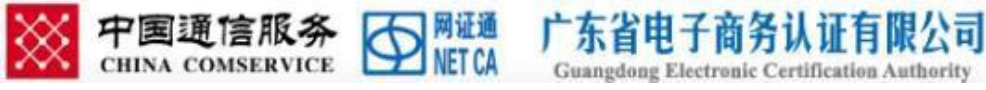

12.查询进度,审核通过, 进入安装证书阶段,点 "安装证书"按钮。
按提示在安装过程中,
不能拔出KEY,点击"是"
确定后再次输入密码后,
开始写入证书。

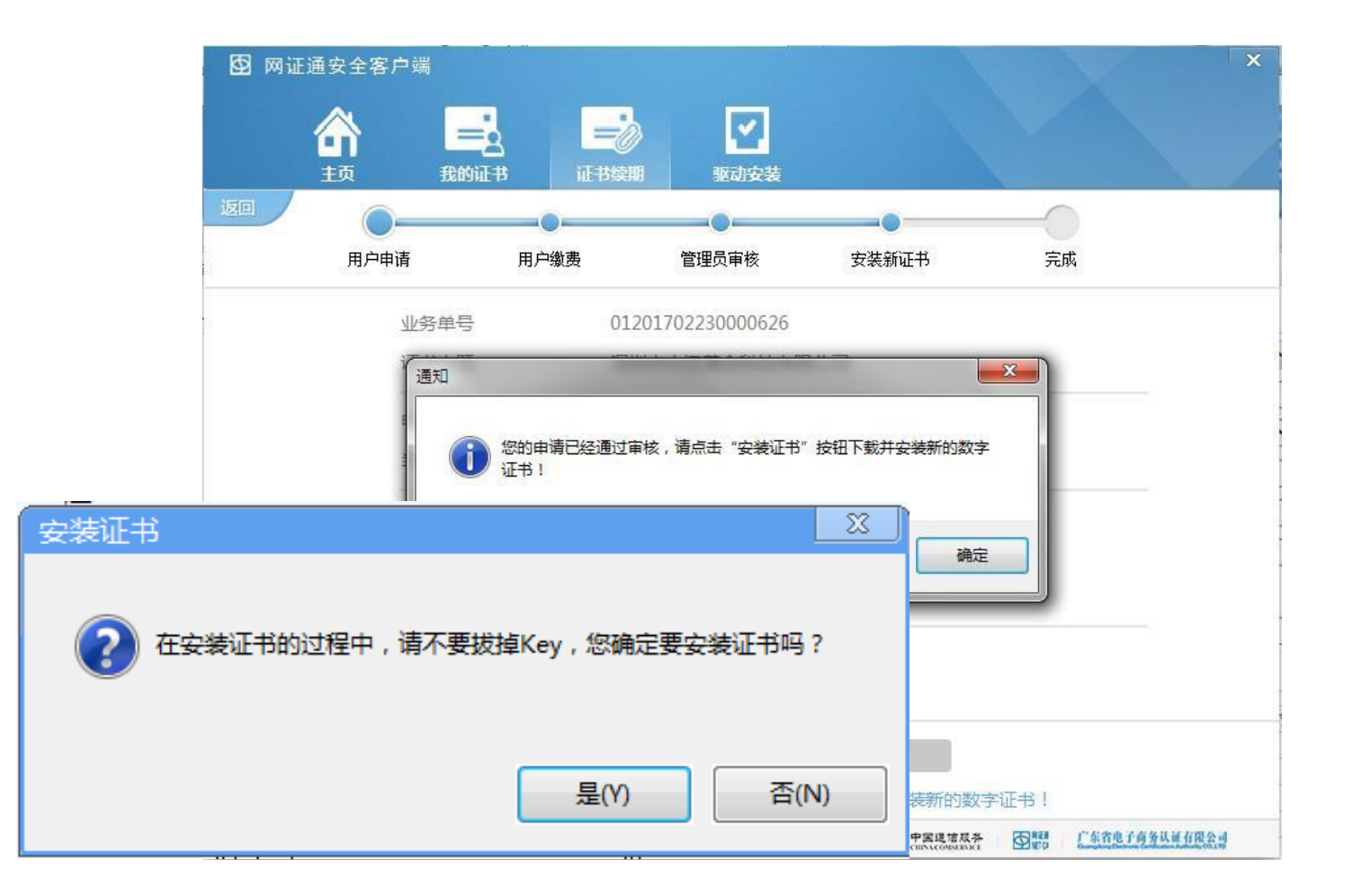

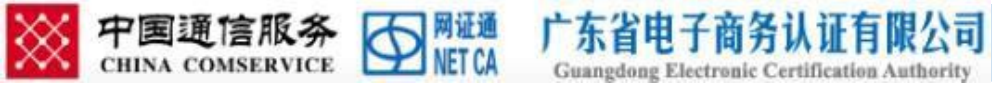

#### 13.证书安装完成,客户可 在驱动中"我的证书"点 击刷新按钮再点击签名或 加密证书查看证书状态。

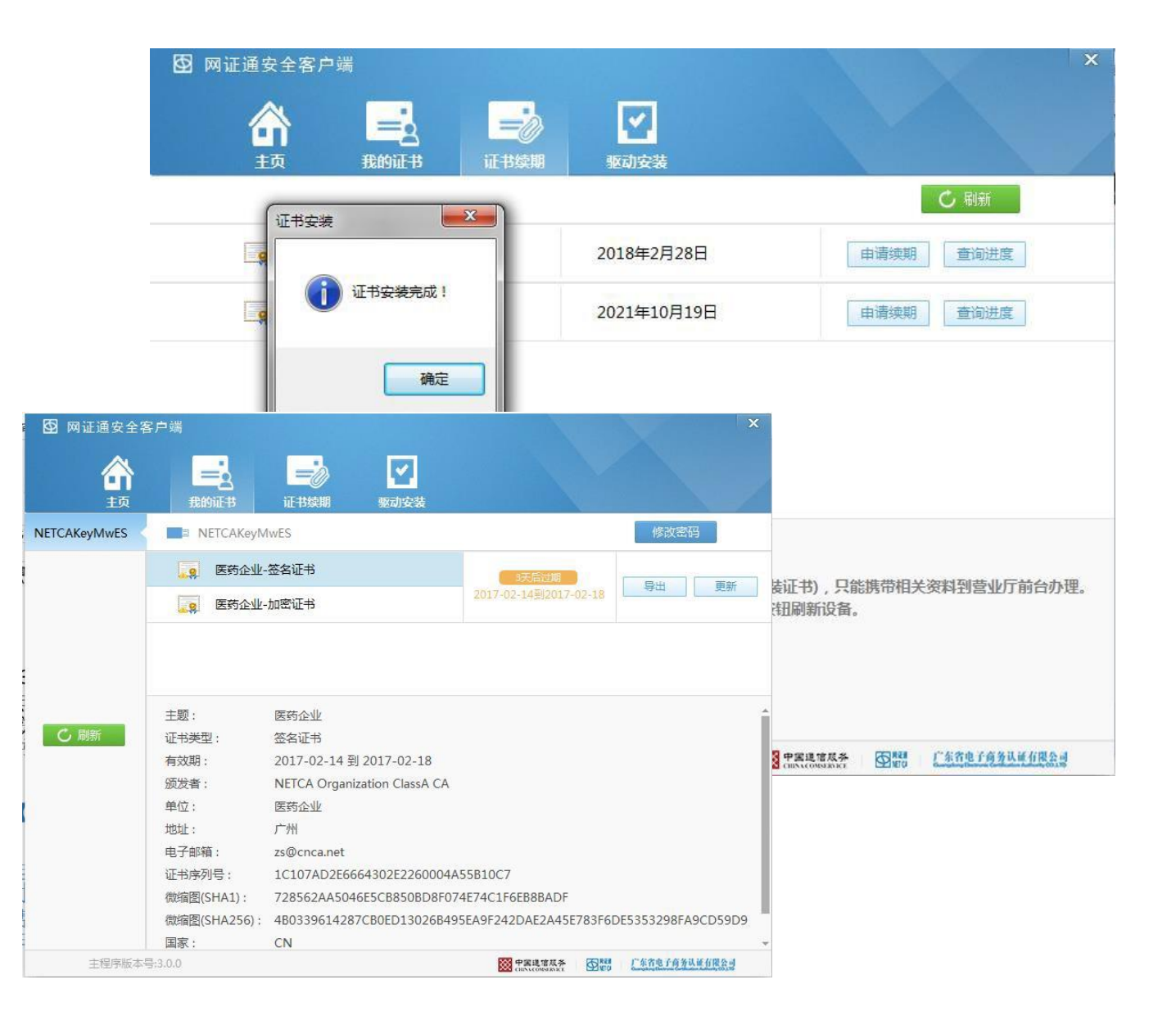

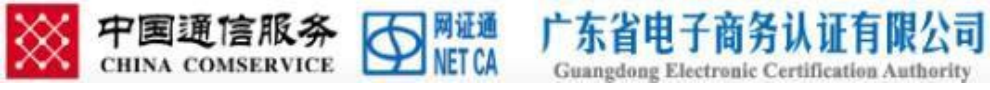

## 感谢阅读!

如有疑问, 欢迎致电我司客服 电话 400-830-1330 进行咨询, 或通过 QQ 添加 4008301330 在线咨询。